## 地籍調查履歴 閲覧方法

〇探したい地域の住所を検索します。
(閲覧例として築地一丁目1番1号(住所表記)の土地境界図を閲覧します。)

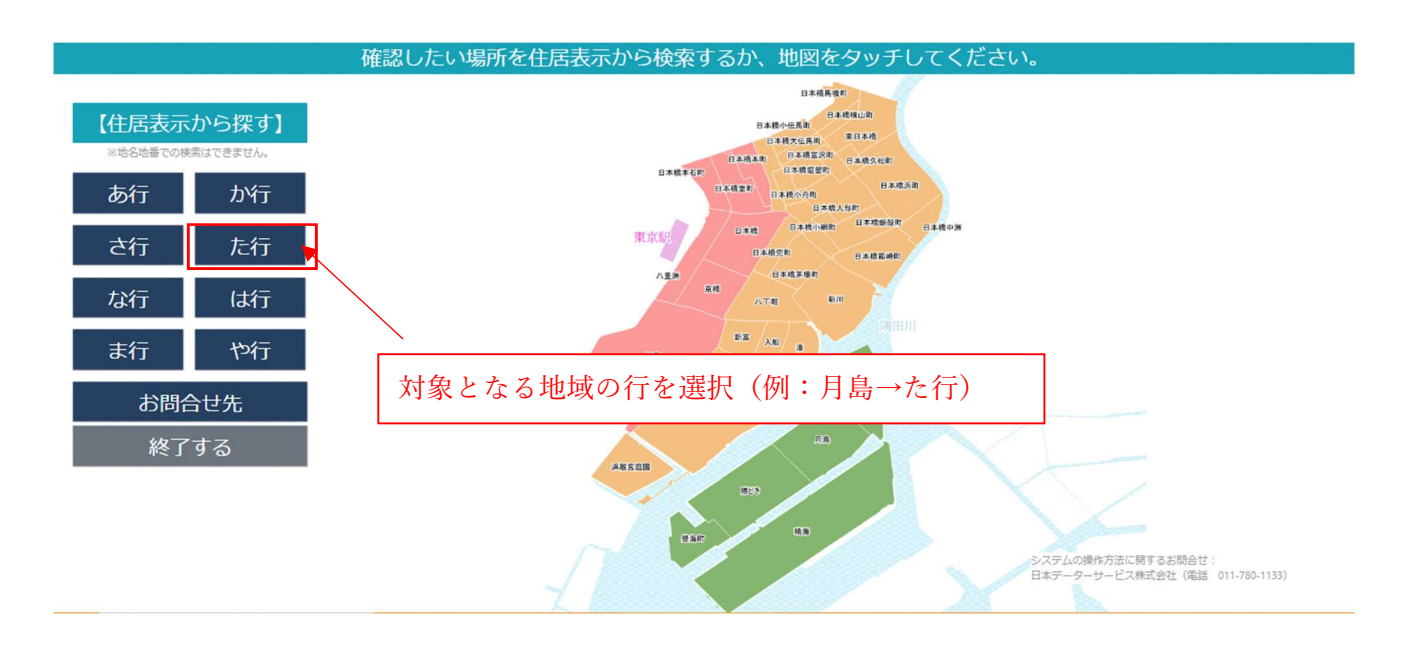

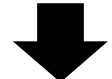

 探したい住所をタップしてください。

 東京都中央区 > た行

 月島
 築地
 佃
 豊海町

 対象となる地域名を選択(例:月島)

 びとつ戻る
 最初に戻る

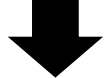

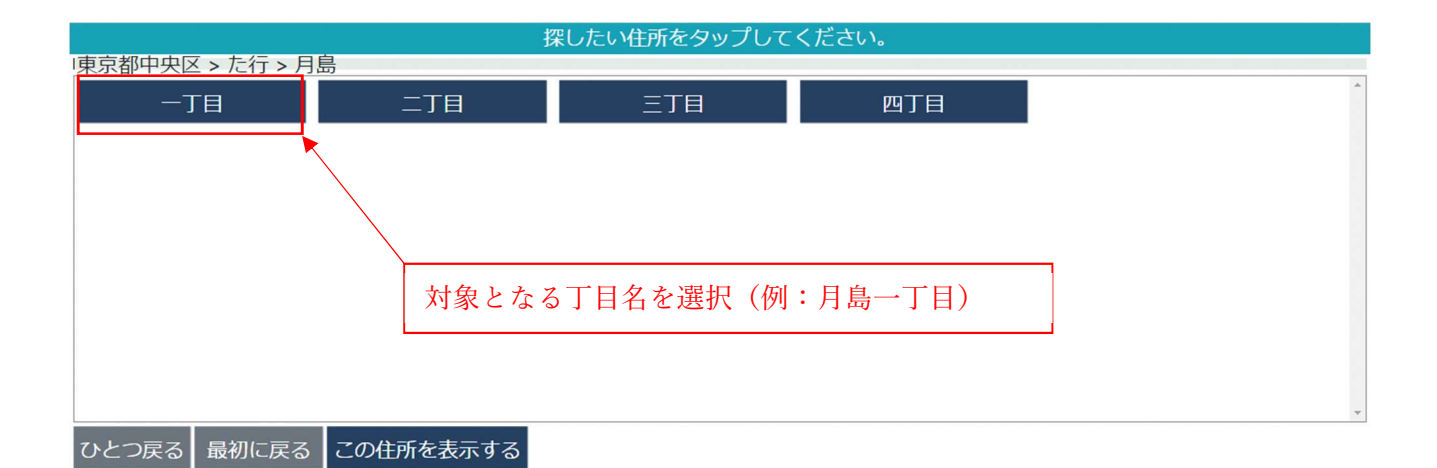

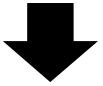

住居表示の番・号を入力してください。わからなければそのまま「この住所を表示する」をタップしてください。 東京都中央区 > た行 > 月島 > 一丁目 ① 対象となる街区番号を選択(例:月島一丁目1番) 住居表示の「番」 1 -字削除 字削除 2 1 1 クリア クリア 6 ②「この住所を表示する」をクリック 9 0 ひとつ戻る 最初に戻る この住所を表示する

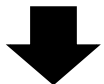

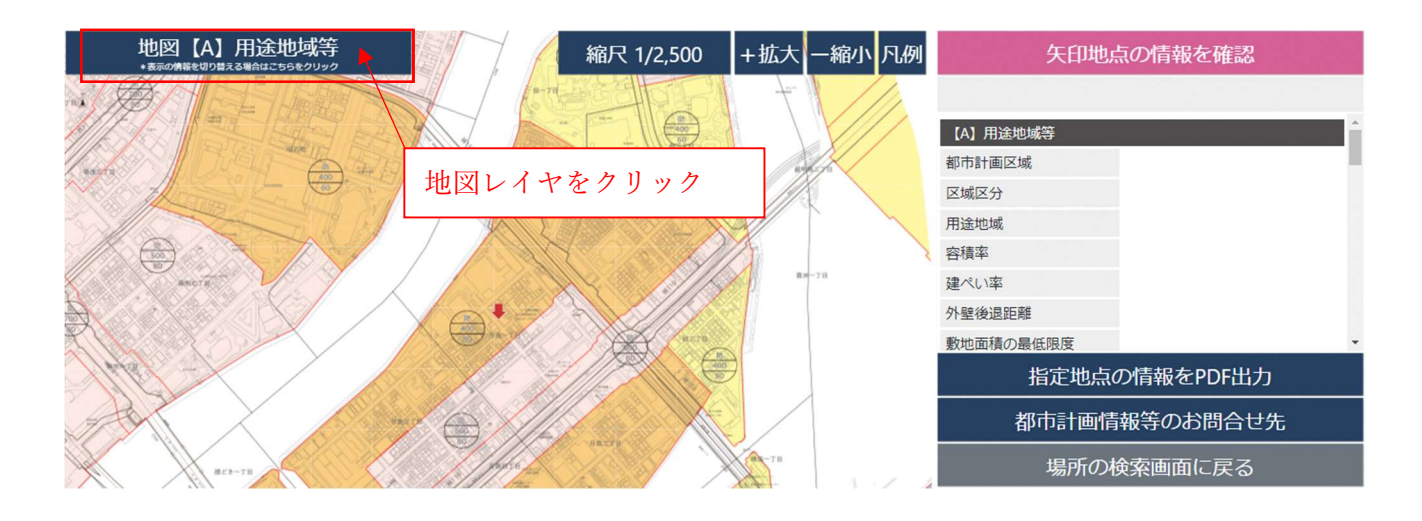

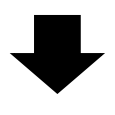

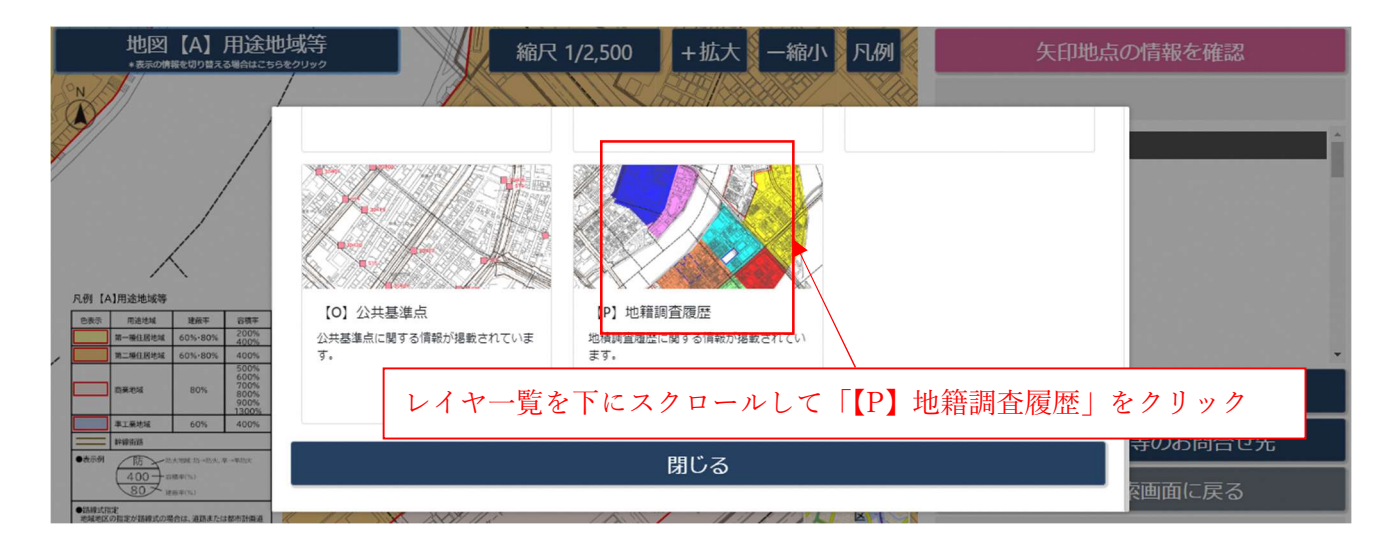

## ◀

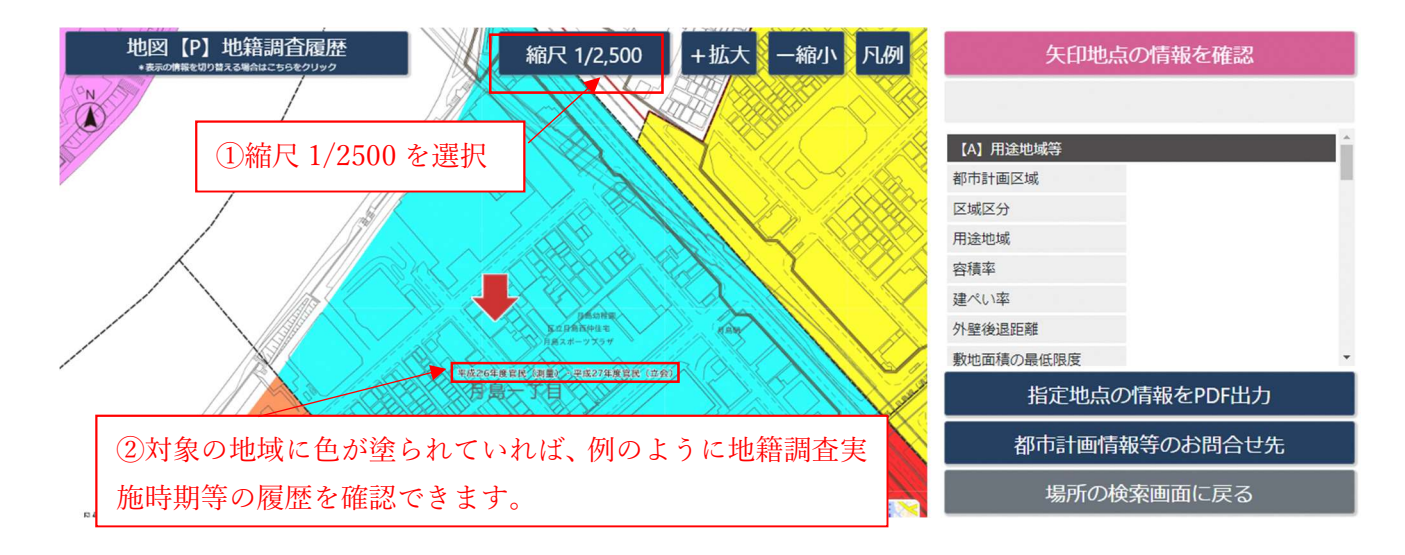